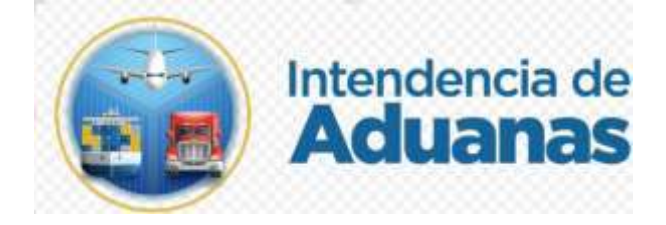

# Guía para Consultar la Retención y Liberación de las Mercancías Nuevo Modelo de Despacho GU-IAD/DNO-ADU-GCA-35 Versión I

## Introducción

Dentro de los objetivos estratégicos de la Superintendencia de Administración Tributaria -SAT-, en su Plan Estratégico Institucional 2021-2025, el objetivo No. 5 que en su parte conducente establece "Modernizar de manera Integral el Servicio Aduanero", así también ejercer un mejor control de las mercancías de forma automatizada.

## Objetivo

Proveer al personal de las entidades competentes que interviene en el control de las mercancías, la guía para la consulta de las retenciones y liberaciones de las mercancías, de acuerdo con la modernización integral del Servicio Aduanero.

# Descripción del Proceso

Con la finalidad de contar con información de las retenciones y liberaciones de las mercancías se creó una herramienta de consulta donde se muestran las mercancías retenidas o liberadas esto para un mejor control aduanero y también la generación de reportes

Para el proceso de Consulta de retención y liberación de mercancías se muestra a continuación.

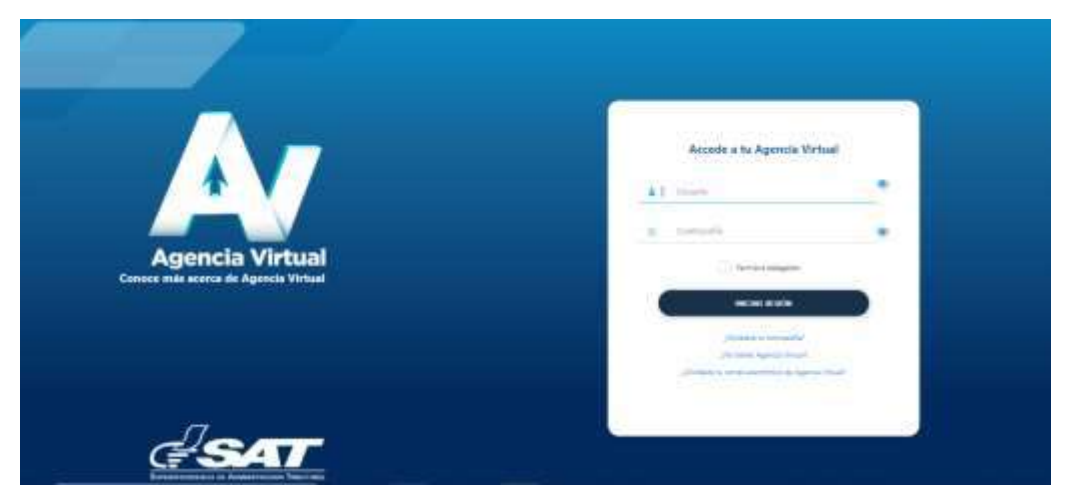

**1.** El usuario ingresa a la Agencia Virtual con usuario y contraseña autorizados.

2. El usuario selecciona el icono de menú de opciones (tres barritas).

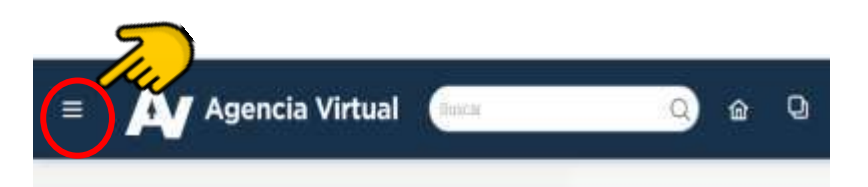

3. El sistema muestra el menú y el usuario selecciona "Servicio Aduaneros" y "Consulta de Retenciones y Liberaciones"

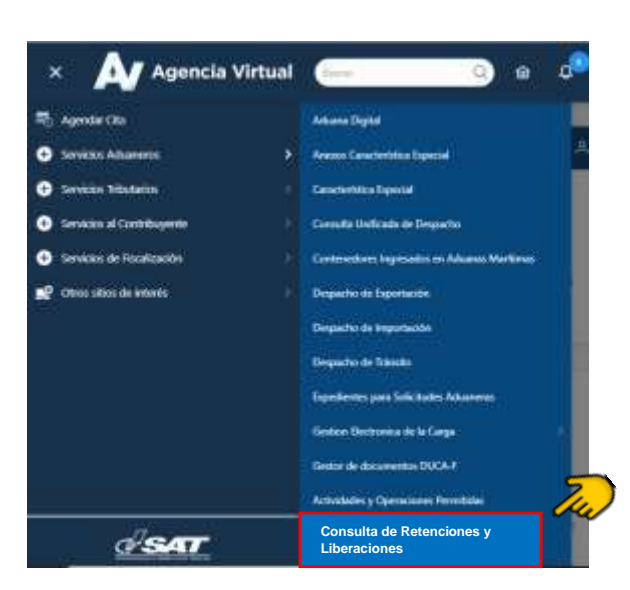

- 4. El sistema muestra criterios de búsqueda siguientes:
  - No. de Retención
  - Número de Documento de Transporte
  - Número de Manifiesto
  - Fecha Desde / Fecha Hasta

| ITERIÓS DE BÚSQUEDA: |          | -                           |   |
|----------------------|----------|-----------------------------|---|
| No: de Retención     |          | No, Documento de Transporte |   |
|                      |          | Na de Manifiesto            |   |
| Fecha Destle         | <b>I</b> | Fecha Hatta                 | - |
| dd/mm/aaaa           | 8        | dd/mm/aaaa                  |   |

El rango no debe exceder de 30 dias calendario.

| Consulta de Rete         | ención Liberación           |
|--------------------------|-----------------------------|
| ITTERIOS DE BOSGUEDA     |                             |
| No. de Retención         | No, Documento de Transporte |
|                          | No, de Manifiesto           |
| Fachs Date<br>01/02/2024 | Fecha Hatta<br>15/02/2024   |
| Cirrutia                 | Langian                     |

**5.** El usuario ingresa el criterio de búsqueda, y presiona el botón "Consultar" y el sistema despliega la informacion.

| Fecha Desde<br>01/02/2024 | E          | Facha Hatta<br>15/02/2024 | 8 |
|---------------------------|------------|---------------------------|---|
|                           | Consultier | Languer.                  |   |

Datos del Documento de Transporte

**6.** El sistema muestra la información y en la columna del "Estado de Retención" se puede visualizar si la mercancía se encuentra retenida o liberada.

| Aduata                      | Deposito<br>Aduanero<br>Temporal | No. de<br>Retención       | No. de<br>Manifiesto | No. Doc.<br>Trans. | Consignaturlo                                        | Pals<br>Origen   | Entidad Solicitante<br>Retención                        | Entidad Solicitante<br>Liberación | Estado<br>Retención | etale |
|-----------------------------|----------------------------------|---------------------------|----------------------|--------------------|------------------------------------------------------|------------------|---------------------------------------------------------|-----------------------------------|---------------------|-------|
| ADUANA<br>EXPRESS<br>AEREO  | COMBEX IM                        | RT-EA-2024-<br>0000000065 | 02423048360          | 94790644740        | DHL DE EL SALVADOR                                   | DANAMA           | Menaterio de<br>Gobernación/Policia<br>Nacional Civil   |                                   | Retendo             | ۲     |
| AQUANA<br>EXPRESS<br>AEREO  | COMBEX-IM                        | RT-EA-2024<br>000000000   | 02428048360          | 94790644251        | DHL DE HONDURAS                                      | PANAMA           | Miniatario de<br>Bobiernación/Polizia<br>Nacional Givil |                                   | Betericto           | ۲     |
| AOLIANA<br>EXPRESE<br>AEREO | COMBEX-IN                        | RT-EA-2024<br>000000011   | 14A24000050          | 02385477221        | FEDEX TRANSPORTES<br>EXPRESOS GUATEMALA<br>LIMITADA  | UNITED<br>STATES | Adume                                                   |                                   | Retendo             | ۲     |
| ADUANA<br>EXPRESS<br>AEREO  | COMBEXIM                         | RT-EA-3024-<br>000000002  | 03A24010051          | 40612590642        | UPS SCS (GUATEMA), A)<br>UPSTADA                     | UNITED<br>STATES | Aduana                                                  |                                   | Ratenido            | ۲     |
| ADUANA<br>EXPRESS<br>AEREO  | COMBEX-IM                        | RT-EA-2024-<br>000003914  | 14A24000060          | 02385477232        | FEDEX TRANSPORTES.<br>EXPRESOS GUATEMALA<br>LIMITADA | UNITED<br>STATES | Convexión Nacional del<br>Mecho Ambiente                | Aduana                            | Liberado            |       |

7. Si se desea más información de la retención o liberación, el usuario puede presionar el botón.
Anexo 1

| Aduana                     | Deposito<br>Aduanero<br>Temporal | No. de<br>Retención      | No. de<br>Manifiesto | No. Doc.<br>Trans. | Consignatario      | Pais<br>Origen | Entidad Solicitante<br>Retención                       | Entided Solicitante<br>Liberación | Estado<br>Retención | Detalle |
|----------------------------|----------------------------------|--------------------------|----------------------|--------------------|--------------------|----------------|--------------------------------------------------------|-----------------------------------|---------------------|---------|
| ADUANA<br>EXPRESS<br>AEREO | COMBEX-IM                        | RT-EA-2024-<br>000000005 | 02423048360          | 94790844740        | OHL DE EL SALVADOR | PANAMA         | Ministerio de<br>Gobernación/Policia<br>Nacional Civil |                                   | Retenido            | 0       |

8. El sistema permite generar un reporte, por lo que el usuario puede presionar el icono y el sistema muestra el reporte. Anexo 2

| Fecha 0<br>01/02           | Desde<br>2/2024                   |                          |                      |                    | F<br>配 1                                         | acha Hatta<br>5/02/2024 |                                                       |                                   |                     | 2       |
|----------------------------|-----------------------------------|--------------------------|----------------------|--------------------|--------------------------------------------------|-------------------------|-------------------------------------------------------|-----------------------------------|---------------------|---------|
| Datos del D                | ocumento de 1                     | Fransporte               |                      | 1                  | Consultar                                        | Unicar                  |                                                       |                                   |                     |         |
| Jaios dei D                | ocumento de l                     | Talisporte               |                      |                    |                                                  |                         |                                                       |                                   |                     | -       |
| Advante                    | Deposito<br>Aduariero<br>Temporal | No. de<br>Retención      | No. de<br>Harsfiesto | No. Doc.<br>Trans. | Consignation                                     | Pale<br>Origen          | Entitland Solicitante<br>Reterición                   | Entided Solicitante<br>Liberación | Estado<br>Retención | Detaile |
| ADUANA<br>EXPRESS<br>AEREO | COMBEXIM                          | RT-EA-3024-<br>000000005 | 02A23048900          | 94790944740        | OH, DE EL SALVADO                                | г ралама                | Ministeria de<br>Gobernación/Polícia<br>Nacional Gwi  |                                   | filetando           | 0       |
| ADUANA<br>EXPRESS<br>AEREO | COMBEX-IM                         | RT-EA-2024-<br>000000000 | 02423048360          | 94790644751        | OH, DEHONDURAS                                   | PANAMA                  | Ministana de<br>Gobernacias/Policia<br>Nacional Civil |                                   | Retenuto            |         |
| ADUANA<br>EXPRESS<br>AEREO | COMBEX-IM                         | RT-EA-2024-<br>0000000M  | 14424000060          | 02385477221        | FEDEX TRANSPORTE<br>EXPRESOS QUATEMA<br>LIMITADA | S<br>UNITED<br>STATES   | Aduana                                                |                                   | Retenutu            | •       |

#### **ANEXO 1** Consolta retencion, liberación de mercancias

| 🗸 🖉 petti ilance ava                                                                                   |
|----------------------------------------------------------------------------------------------------|
| Batancian y Liberación                                                                                 |
| Tana Butu<br>7336                                                                                      |
| Tem de Operación<br>Tripportación                                                                      |
| Fecha z han da veterioda<br>15/04/2024 12:08:22                                                        |
| Norden solicitete Literación<br>Pruebas Normativas 2                                                   |
| Nono de Lituración<br>No se detectaron mercancías prohibidas (drogas o estupefacientes, armas, otros). |
| Downstreaming the University                                                                           |
|                                                                                                    |

### ANEXO 2

## Reporte en formato Excel (xlsx), con el reporte de las consultas de las retenciones

| Archivo In      | ricio insertar                         | Doposición         | de pagna                  | Formulas 1  | ARCE RENT          | ar you           | - dame.                                    |                                               |             |    |                        |                        | Connent           | areas III C | company | - |
|-----------------|----------------------------------------|--------------------|---------------------------|-------------|--------------------|------------------|--------------------------------------------|-----------------------------------------------|-------------|----|------------------------|------------------------|-------------------|-------------|---------|---|
| CB.A            | Celbri                                 | - 17 - A           | ×   ≡ ≡                   | <b>田</b> 参小 | 10 Gener           | ul .             | · Alter                                    | nato condicional +                            | Mitmatar    | 2. | Ź٧                     | 0                      | 10                |             |         |   |
| Peger d         | N K 5 =                                | ⊞· ¢•,             | <b>∆</b> • ≣ ≡            | 300         | 🖽 - 🕫 -            | 96 m . M         | II Bitt                                    | ac de celde -                                 | Fuendo «    | 4- | Ordenary<br>filtur= ar | funcary<br>Missionar - | Analizar<br>dates | Sections    | hint)   |   |
| Portagagadas 15 | 1                                      | athe               | 16                        | Abroauton   | 14                 | Número           | 6                                          | £1010                                         | Citate      |    | <b>Bride</b>           |                        | Aniana            | Certitinus  | einer . | 2 |
| 10.00           |                                        | 100 A 11 A 11 A    |                           |             |                    |                  |                                            |                                               |             |    |                        |                        |                   |             |         |   |
|                 | 1110                                   | Ji Libe            | nado                      |             |                    |                  |                                            |                                               |             |    |                        |                        |                   |             |         |   |
|                 |                                        | L LOP              | ndo                       | r           | 7                  | 6                | н                                          | 1.00.0                                        | -C          | ĸ  | U.                     | м                      |                   | N           | 0       |   |
| A A             | 1<br>Deposito<br>Aduariato<br>Temporal | C Ros de Beterción | D<br>No. de<br>Marrifacto | L.          | l<br>Carnigestoria | G<br>Pais Origen | Pi<br>Entrated<br>Solicitente<br>Reterción | Entradad<br>Solicitarine II<br>Alternación II | E<br>Datada | ĸ  | L                      | м                      |                   | N           | 0       | - |